# Alchemer Survey Power BI Integration

The Alchemer Power BI integration is available as an add-on. If you are interested in purchasing the Power BI integration, please contact us for additional information.

If you have purchased the Power BI integration and are not seeing it in your account, don't hesitate to reach out.

Alchemer's integration with Power BI allows you to easily p ush data from an Alchemer Survey into Microsoft Power BI for analysis.

### Integration Setup

### Adding an Integration Action

- 1. Select an existing survey or create a new survey. Then navigate to the Survey Builder.
- 2. Click "Add New: Action"

You cannot add this Integration Action to the first page of the survey.

3. In the Add Action modal, scroll down to Integrations. Then click "Add" for one of your purchased integrations.

| Alchemer               | Customer Experience Survey                              | Help          |
|------------------------|---------------------------------------------------------|---------------|
| PRODUCTS               | BUILD STYLE TEST SHARE RESULTS - TOOLS -                |               |
| Survey                 |                                                         | View Settings |
| 🔏 Workflow             | Page 1: Add Page Title       Preview                    | I + @ ×       |
| TOOLS                  | ☑ This question has answer validation                   | 🖋 Edit        |
| Audience               | Email format expected                                   | + Move        |
| 🔀 Design Library 👻     | 1. What is your email address?                          | ★ Remove      |
| 😫 Research Library 👻 🔇 |                                                         |               |
| C Integrations -       | INSERT: V Question 🖾 Text / Media 🗘 Action 🗣 Page Break |               |
|                        | 2. Please tell us about your experience so far?         |               |
| ACCOUNT                |                                                         | Copy          |
| දිබු Account 🗸         |                                                         | X Remove      |
| Support Center         |                                                         |               |

If you haven't purchased any additional integrations, you will see the below screen:

### Integrations

1 Don't see what you're looking for? Explore our integrations

- 4. Select the action you would like to perform.
  - Push data to Power BI: Push survey data from Alchemer into Power BI for analysis.

| Configure Action                                            |             |  |
|-------------------------------------------------------------|-------------|--|
| PRIMARY SETUP LOGIC                                         | ADVANCED    |  |
| < Back                                                      |             |  |
| Select Action                                               |             |  |
| Select the action you would like t                          | o perform.  |  |
| Push data to Power BI<br>Push data to Power BI for analysis |             |  |
|                                                             |             |  |
|                                                             | Cancel Next |  |

### Configuration | Push Data to Power BI

To configure this integration action, you will need:

• A streaming dataset setup in Power BI with 'historic data analysis' turned on.

- The API Info for the streaming dataset.
- Fields in this survey that contain the data you want to push to Power BI
- 1. Select "Push data to Power BI".

| Configure Action                                            |            |      |
|-------------------------------------------------------------|------------|------|
| PRIMARY SETUP LOGIC                                         | ADVANCED   |      |
| K Back                                                      |            |      |
| Select Action<br>Select the action you would like to        | o perform. |      |
| Push data to Power BI<br>Push data to Power BI for analysis |            |      |
|                                                             |            |      |
|                                                             | Cancel     | Next |

2. Click "Next" on the integration overview screen.

| Configure Action                                                                                                    |               |
|----------------------------------------------------------------------------------------------------|---------------|
| PRIMARY SETUP LOGIC ADVANCED                                                                                                    |               |
| Power BI   Push data to Power BI                                                                                                    | 1             |
| Push data to a Power BI streaming dataset.                                                                                                    |               |
| <ul> <li>You will need:</li> <li>A streaming dataset setup in Power BI with 'historic data analysis' turned on.</li> <li>The ABI lafe for the streaming dataset.</li> </ul> | •             |
| <ul> <li>Fields in this survey that contain the data you want to push to Power BI.</li> </ul>                                                                               |               |
| Need help? Learn more                                                                                                    |               |
| • • • •                                                                                                    | Previous Next |

3. Copy the Push URL and streaming dataset example from Power BI and paste them below.

Alchemer will send all data as text. In Power BI, you will need to turn on 'Historic data analysis' for the streaming dataset.

| Configure Action                                                                                                    |
|----------------------------------------------------------------------------------------------------|
| PRIMARY SETUP LOGIC ADVANCED                                                                                                    |
| Power BI   Push URL and sample<br>Copy the Push URL and streaming dataset example from Power BI and paste them below.                                      |
| Push URL(optional)                                                                                                    |
| https://api.powerbi.com/beta/7cf3133a-f5ac-4c9a-ac56-8ed81b69f1ce/datasets/bb4b8e8c-688f-4e8d-92fd-b2b882590420/row                                        |
| Streaming data example(optional)                                                                                                    |
| [{"column1":"AAAAA555555", "column2":"AAAAA555555"}]                                                                                                    |
| <ul> <li>Note:</li> <li>Turn on 'Historic data analysis' for this streaming dataset in Power Bl.</li> <li>All data is sent by Alchemer as text.</li> </ul> |
| Previous Next                                                                                                    |

### Getting your Push URL and Streaming Dataset Example

1. Login to Power Bl.

2. Go to your workspace and click "New". Then select "Streaming dataflow" from the dropdown.

| ← (                | https://app.powerbi.com/groups, | /me/list?experience=power       | r-bi          |                     |                   |                        | A <sup>™</sup> ☆ | C C C                  | ⊱ @ ±₀         | ≈ <mark>o</mark> 🤇 |
|--------------------|---------------------------------|---------------------------------|---------------|---------------------|-------------------|------------------------|------------------|------------------------|----------------|--------------------|
|                    | Power BI My workspace           | C                               | Q. Search     |                     |                   |                        |                  | Trial:<br>56 days left | t§3 <b>↑</b> ( | ? 8 🌍              |
| Home               | 💮 My workspace 👳                |                                 |               |                     |                   |                        |                  |                        | 영 Worl         | kspace settings    |
| U Workspaces       | + New ~ T Upload ~              |                                 |               |                     |                   |                        | Q Filte          | er by keyword          | ∓ Filter ×     | ⇒ °©               |
| ۲                  | Folder (Preview)                |                                 |               | 4                   | (+)               |                        |                  |                        |                |                    |
| workspace          | In Report                       |                                 |               |                     |                   |                        |                  |                        |                |                    |
| lh                 | Paginated report                |                                 |               |                     |                   |                        |                  |                        |                |                    |
| dataset 2          | Scorecard                       | Se                              | lect a task   | flow or build       | your own to       | get started (p         | oreview)         |                        |                |                    |
| h                  | <ul> <li>Dashboard</li> </ul>   | Select fr                       | om one of Mic | osoft's predesigned | task flows or add | a task to start buildi | ing one yourself |                        |                | A                  |
| test 1 report      | 😳 Semantic model                |                                 |               |                     | _                 |                        |                  |                        |                | ~                  |
| Untitled           | 🔛 Streaming dataset             | Build visuals from real-time of | lata.         | Task                | Owner             | Refreshed              | Next refresh     | Endorsement            | Sensitivity    |                    |
| Scorecard          | Streaming dataflow              | S                               | emantic mo    | -                   | Justin Falk       | 7/25/24, 4:01:57.      | N/A              | -                      | -              |                    |
| Alchemer<br>sample | Steaming dataset 2              | S                               | emantic mo    | _                   | Justin Falk       | 7/26/24, 2:19:55.      | N/A              | _                      | _              |                    |
| ::*                | streaming dataset 1             | S                               | emantic mo    | -                   | Justin Falk       | 7/25/24, 3:44:13.      | N/A              | -                      | -              |                    |
|                    | Streaming dataset 2 repor       | rt R                            | eport         | -                   | Justin Falk       | 7/26/24, 2:19:55       | —                | -                      | —              |                    |
|                    | ::: Table                       | S                               | emantic mo    | _                   | Justin Falk       | 7/25/24, 3:59:56.      | N/A              | _                      | _              |                    |
| _                  | _                               |                                 |               |                     |                   |                        |                  |                        |                |                    |

3. Choose API as your datasource. Click "Next".

| ::: Po          | ower BI My | workspace                  | Q Search                |              |                                   |              |                        | Trial:<br>56 days left | 🏚 🤹    | $\underline{\downarrow}$ | ? &                 |
|-----------------|------------|----------------------------|-------------------------|--------------|-----------------------------------|--------------|------------------------|------------------------|--------|--------------------------|---------------------|
| Home            | 💮 My w     | vorkspace 🏵                |                         |              |                                   |              | New stream             | ning dat               | aset   |                          |                     |
| orkspaces       | + New      | ✓ T Upload ~               |                         |              |                                   |              | Choose the source of y | our data               |        |                          |                     |
| My<br>orkspace  |            |                            | Select a task           | flow or      | build your own to                 | get sta      | { }<br>API             | AZURE                  | STREAM | 1                        | <b>pn</b><br>PUBNUB |
| III             |            |                            | Select from one of Micr | osoft's pred | lesioned task flows or add .<br>= | a task to st |                        |                        |        |                          |                     |
|                 | ٥          | Name                       | Туре                    | Task         | Owner                             | Refresh      |                        |                        |        |                          |                     |
| orecard         |            | Alchemer sample survey     | Semantic mo             | _            | Justin Falk                       | 7/25/24      |                        |                        |        |                          |                     |
| chemer<br>ample |            | sreaming dataset 2         | Semantic mo             | _            | Justin Falk                       | 7/26/24      |                        |                        |        |                          |                     |
|                 |            | streaming dataset 1        | Semantic mo             | _            | Justin Falk                       | 7/25/24      |                        |                        |        |                          |                     |
| test            | lh         | Streaming dataset 2 report | Report                  | _            | Justin Falk                       | 7/26/24      |                        |                        |        |                          |                     |
|                 |            | Table                      | Semantic mo             | _            | Justin Falk                       | 7/25/24      |                        |                        |        | _                        |                     |
|                 | lu         | test 1 report              | Report                  | _            | Justin Falk                       | 7/25/24      |                        |                        | Next   | ł                        | Cancel              |

## 4. Name your dataset and create the values from the stream. Toggle Historic data analysis "on".

| Home                                                                                                    | 💮 My w                                                                                                    | vorkspace 🏵                | (space 👳 New streaming dataset |      |             |         |                                                                                                    |  |  |
|----------------------------------------------------------------------------------------------------|----------------------------------------------------------------------------------------------------|----------------------------|--------------------------------|------|-------------|---------|----------------------------------------------------------------------------------------------------|--|--|
| Workspaces<br>My<br>workspace                                                                                                    | + New ∨      ↑ Upload ∨      Select a task flow or build your own to get sta      Select from one of Microsoft's predesimed task flows or add a task to st |                            |                                |      |             |         | Create a streaming dataset and integrate our API into your device or<br>application to send data. <u>Learn more about the API</u><br>* Required<br>Dataset name *<br>Demo streaming dataset<br>Values from stream *<br>Column1 |  |  |
| (The second second seco | ۵                                                                                                    | Name                       | Туре                           | Task | Owner       | Refresh | Enter a new value name Text ~                                                                                                    |  |  |
| Scorecard                                                                                                    |                                                                                                    | Alchemer sample survey     | Semantic mo                    | _    | Justin Falk | 7/25/24 | L L                                                                                                    |  |  |
| Alchemer<br>sample                                                                                                    |                                                                                                    | sreaming dataset 2         | Semantic mo                    | -    | Justin Falk | 7/26/24 | {<br>"column1" : "AAAAA555555"                                                                                                    |  |  |
|                                                                                                    |                                                                                                    | streaming dataset 1        | Semantic mo                    | _    | Justin Falk | 7/25/24 | 1'                                                                                                    |  |  |
| test1                                                                                                    | lh                                                                                                    | Streaming dataset 2 report | Report                         | _    | Justin Falk | 7/26/24 | Historic data analysis Off                                                                                                    |  |  |
|                                                                                                    |                                                                                                    | Table                      | Semantic mo                    | _    | Justin Falk | 7/25/24 |                                                                                                    |  |  |
| 4                                                                                                    | h                                                                                                    | test 1 report              | Report                         | -    | Justin Falk | 7/25/24 | Back Create Cancel                                                                                                    |  |  |

### 5. Copy the Push URL and streaming data example.

|                                                  | Power BI My workspace      | Q Search        |          |                  |                         |                                                                      | Trial:<br>56 days left £                                     | \$3 ⊥              | ? 8                                                    | 2     |
|--------------------------------------------------|----------------------------|-----------------|----------|------------------|-------------------------|----------------------------------------------------------------------|--------------------------------------------------------------|--------------------|--------------------------------------------------------|-------|
| G<br>Home                                        | 🌍 My workspace 🏵           |                 |          |                  |                         | ⊘ Streaming                                                          | g dataset cre                                                | ated               |                                                        |       |
| Workspaces<br>My<br>My<br>Streaming<br>dataset 2 | + New ~ T Upload ~         | Select a task f | low or b | uild your own to | get sta<br>a task to st | The schema for Demo st<br>Push URL<br>https://api.powerbi.com<br>Raw | reaming dataset is create<br>n/beta/7cl3133a-15ac-4c<br>cURL | :d.<br>9a-ac56-8ec | <mark>181b69f1ce/c</mark><br>Powe <mark>rShel</mark> l | Jatas |
|                                                  | 🗅 Name                     | Туре            | Task     | Owner            | Refresh                 | I,                                                                   |                                                              |                    |                                                        |       |
| Scorecard                                        | iii Alchemer sample survey | Semantic mo     | -        | Justin Falk      | 7/25/24                 | "column1" : "<br>"column2" : "                                       | AAAAA555555",<br>AAAAA555555"                                |                    |                                                        |       |
| Alchemer<br>sample                               | Demo streaming dataset     | Semantic mo     | _        | Justin Falk      | 7/30/24                 | 1                                                                    |                                                              |                    |                                                        |       |
| :::<br>tect1                                     | sreaming dataset 2         | Semantic mo     | _        | Justin Falk      | 7/26/24                 |                                                                      |                                                              |                    |                                                        |       |
|                                                  | streaming dataset 1        | Semantic mo     | -        | Justin Falk      | 7/25/24                 |                                                                      |                                                              |                    |                                                        |       |
|                                                  | Streaming dataset 2 report | Report          | -        | Justin Falk      | 7/26/24                 |                                                                      |                                                              |                    |                                                        |       |
|                                                  | ::: Table                  | Semantic mo     | _        | Justin Falk      | 7/25/24                 |                                                                      |                                                              |                    | Done                                                   |       |

| Home                          | 🌍 My workspace 👳           |               |           |                  |           | ⊘ Streami                                                       | ng dataset cre                                                    | ated              |                              |
|-------------------------------|----------------------------|---------------|-----------|------------------|-----------|-----------------------------------------------------------------|-------------------------------------------------------------------|-------------------|------------------------------|
| Workspaces<br>My<br>workspace | + New ~ T Upload ~         | Select a task | flow or b | uild your own to | o get sta | The schema for Demo<br>Push URL<br>https://api.powerbi.u<br>Raw | streaming dataset is create<br>com/beta/7cf3133a-f5ac-4cS<br>cURL | d.<br>Da-ac56-8ed | 181b69f1ce/dat<br>PowerShell |
|                               | 🗅 Name                     | Туре          | Task      | Owner            | Refresh   | C,                                                              |                                                                   |                   |                              |
| Scorecard                     | Alchemer sample survey     | Semantic mo   | _         | Justin Falk      | 7/25/24   | "column1" :<br>"column2" :                                      | "AAAAAS55555",<br>"AAAAAS55555"                                   |                   |                              |
| Alchemer<br>sample            | 📰 🎽 Demo streaming dataset | Semantic mo   | _         | Justin Falk      | 7/30/24   |                                                                 |                                                                   |                   |                              |
| :::                           | sreaming dataset 2         | Semantic mo   | -         | Justin Falk      | 7/26/24   |                                                                 |                                                                   |                   |                              |
|                               | streaming dataset 1        | Semantic mo   | -         | Justin Falk      | 7/25/24   |                                                                 |                                                                   |                   |                              |
|                               | Streaming dataset 2 report | Report        | -         | Justin Falk      | 7/26/24   |                                                                 |                                                                   |                   | _                            |
|                               | Table                      | Semantic mo   | _         | Justin Falk      | 7/25/24   |                                                                 |                                                                   |                   | Done                         |

4. Select the fields in the survey that you want to push to PowerBI. Then map those fields to the correspecting fields you set up in PowerBI.

| Configure Action                                                                                                    |                                   |      |
|----------------------------------------------------------------------------------------------------|-----------------------------------|------|
| PRIMARY SETUP LOGIC ADVANCED                                                                                                    |                                   |      |
| Power BI   Select the data to push<br>Select the fields in this survey you want to push to Power BI.<br>Click 'Add a new mapping' below to get started. | to a value in this Power BI field |      |
| 1. Input 1 (id: 2)                                                                                                    | Power BI   column1                | Û    |
| 2. Input 2 (id: 3)                                                                                                    | Choose an Jption                  | Û    |
| Add a new mapping<br>*Only one field can be used to search.                                                                                             |                                   |      |
| • • • •                                                                                                    | Previous                          | Next |

### How to Create Fields in Alchemer

1. Add survey questions that when answered will provide the desired field. (Example: What

is the customer email address?)

2. Create a container using a Hidden Value.

5. *This is optional.* After a Power BI integration action occurs, data about the action is available for use in your survey. You can map this data back to fields in Alchemer.

For example, if there is an error in the action you can skip the rest of the survey questions for that respondent.

| Configure Action                                                                                               |                                      |      |
|----------------------------------------------------------------------------------------------------|--------------------------------------|------|
| PRIMARY SETUP LOGIC ADVANCED                                                                                   |                                      |      |
| Power BI   Get data back<br>You can get data back about the update to use in your survey.<br>This is optional. |                                      |      |
| Use data from the action                                                                                       | To update this Alchemer survey field |      |
| Action   Metadata   status_code                                                                                | 4. Output 1 (id: 4) 🗸 🗸              | Ē    |
| Action   Metadata   message                                                                                    | 5. Output 2 (id: 5)                  |      |
| Add a new mapping                                                                                              | L3                                   |      |
|                                                                                                    | Previous                             | Next |

6. Click "Save" to complete the integration.

| Configure Action       |              |                    |                |               |  |   |          |      |
|------------------------|--------------|--------------------|----------------|---------------|--|---|----------|------|
| PRIMARY SETUP          | LOGIC        | ADVANCED           |                |               |  |   |          |      |
| Power BU Set           |              | lete               |                |               |  |   |          | 1    |
|                        |              |                    |                |               |  |   |          |      |
| A tog or each fun rest |              | una in the individ | luat Responses | > Action Log. |  |   |          |      |
| Close this winde       | essfully set | tup! X             |                |               |  | F | Previous | Save |

## Monitoring a Integration Action

A log of each run result can be found in Results > Individual Responses > Action Log.

Select an individual response and then navigate to the Action Log. In the Action Log you can monitor if the action was successful or not.

## FAQs

- What permissions do I need within Alchemer to set-up and use the Power BI integration?
- > This integration doesn't fit my use cases, or I want to provide feedback to Alchemer!

#### **Related Articles**